## 國立中正大學 114 學年度學士班運動績優學生單獨招生

## 報名費繳費方式說明

- 一、報名費:新臺幣2,000 元整(採一階段收費,複試不另收費)。
- 二、報名費繳費帳號(含網路報名通行碼):114年1月7日上午9時起由考生自行上網取得, 網址為<u>https://exams.ccu.edu.tw/</u>選擇「學士班招生」→「運動績優獨招」→「運動

## 績優繳費」項下點選「步驟 1.運動績優取得報名費繳費帳號及通行碼」。

三、繳費期間:114年2月25日起至3月4日止。

四、繳費方式:下列四種方式擇一繳費。

(一)持具轉帳功能之金融卡(不限考生本人)至自動櫃員機(ATM)或網路 ATM 轉帳 繳費(手續費依各金融機構規定)。

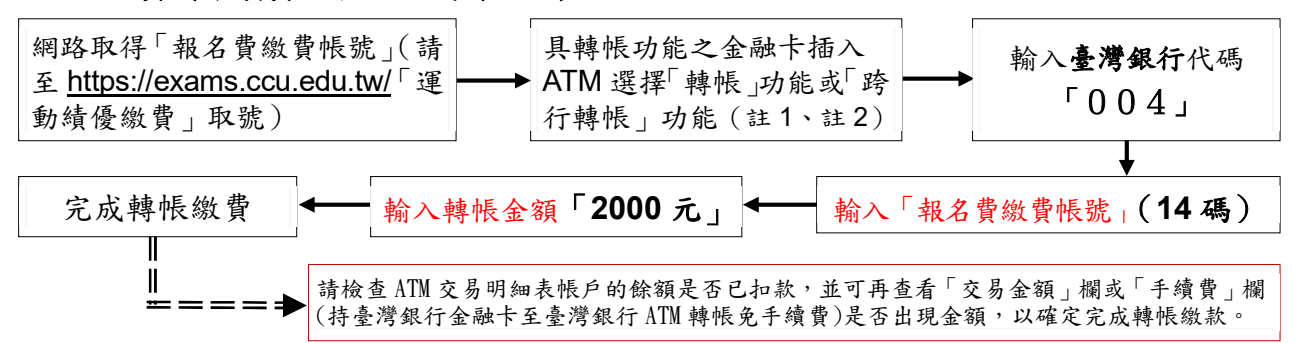

- 註1:(1)持金融卡至自動櫃員機(ATM)或網路ATM辦理轉帳繳費者,請先確認金融卡具有轉帳功能後再進行轉帳繳費,若因金融卡不具轉帳功能致無法報名者,一律不得要求任何補救措施。 (2)辦理轉帳繳費者如欲確認金融卡是否具有轉帳功能或欲申請金融卡轉帳功能,請逕洽金融卡原發卡機構辦理。
- 註2:若利用郵局之自動櫃員機轉帳繳費,金融卡插入ATM後請選擇「跨行轉帳」功能,再選擇「非約 定帳號」,之後輸入臺灣銀行代碼「004」、報名費繳費帳號及轉帳金額,即可轉帳成功。
- (二)至臺灣銀行總行或分行櫃檯繳款(手續費10元)。

※繳款前務必至本校招生資訊「運動績優繳費」系統列印「臺灣銀行專用繳款單」。

- (三)使用台灣 Pay「QR Code」行動支付(不限考生本人)進行繳款(手續費 10 元)。 ※繳款前請先確認您的往來銀行有支援台灣 Pay 行動支付功能後,再至本校招生 資訊「運動績優繳費」系統列印「臺灣銀行專用繳費單」,並依繳費單之台灣 Pay「OR Code」進行繳費。
- (四)至各金融機構櫃檯辦理跨行匯款(手續費依各金融機構規定)。

匯款單內容務必依下列文字填寫,以免因填寫錯誤以致無法完成入帳,而影響報名:

入帳行:臺灣銀行嘉義分行

戶 名:國立中正大學 (請完整填寫,以免因錯漏無法入帳)

帳號:請填寫「報名費繳費帳號」(請至網址<u>https://exams.ccu.edu.tw/</u>取得)
五、繳費方式說明:

- (一)上述四種繳費方式,均須使用「報名費繳費帳號」,該帳號僅供考生個人使用,請小心輸入或填寫。
- (二)以第(一)、第(二)及第(三)種方式繳費者,1小時後可上網查詢繳費入帳完

成與否,如繳費入帳完成即可上網報名。

- (三)以第(四)種方式繳費者,因各行庫跨行匯款係人工作業,須當日下午6時後方可上網查詢繳費入帳完成與否,如繳費入帳完成即可上網報名。
- (四)為確保考生權益,114年3月4日(繳費最後一日),請勿以第(四)種方式繳費, 以免由於各行庫人工作業延誤而影響報名。
- 六、繳費完成後,請檢查交易明細表,如「交易金額」及「手續費」欄(持臺灣銀行金融卡 至臺灣銀行 ATM 轉帳繳費者免扣手續費)沒有出現金額,或帳戶餘額沒有扣款紀錄者, 即表示轉帳未成功,請依上述繳費方式再次操作以完成繳費;亦可由本校招生資訊網址: <u>https://exams.ccu.edu.tw/</u> 選擇「運動績優獨招」後,於「運動績優繳費」項下點選「運 動績優報名費入帳查詢」選項,利用「報名費繳費帳號」查詢是否入帳成功。
- 七、繳費後請保留交易明細表或繳費收據備查。